## Inloggningsguide Ålandsbanken e-ID.

Så här loggar du in till Mobilbanken med Ålandsbanken e-ID:

| 1. Efter<br>enke<br>välja | r att du<br>elt logga<br>1 "Logga | aktiverat Å<br>a in med fi<br>. in med e- | Ålandsban<br>unktionali<br>ID". | iken e<br>teten | e-ID kan du<br>genom att |
|---------------------------|-----------------------------------|-------------------------------------------|---------------------------------|-----------------|--------------------------|
| all                       | <b>?</b>                          | 16:59                                     |                                 |                 |                          |
| =                         | ÀL/                               | ANDSBAI                                   | NKEN                            |                 |                          |
|                           | e-ID                              |                                           |                                 |                 |                          |
| Logga in med e-ID         |                                   |                                           |                                 |                 |                          |
| Hjäl                      | lp med att lo                     | gga in.                                   |                                 |                 |                          |
|                           |                                   |                                           | ,                               |                 |                          |

 Om du aktiverat fingeravtrycksidentifiering (Touch ID) för e-ID, kan du identifiera dig med ditt fingeravtryck.

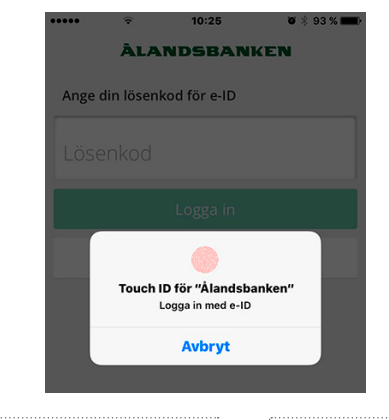

 Du kan alltid logga in med den fyrsiffriga lösenkoden du valt för e-ID.

| •••••                      | 3G  | 10.31               | <b>o</b><br>89 % <b>m</b> ) |
|----------------------------|-----|---------------------|-----------------------------|
|                            | ÀL/ | ANDSBANK            | EN                          |
| Ange din lösenkod för e-ID |     |                     |                             |
| Lösenk                     | od  |                     |                             |
|                            |     |                     |                             |
|                            |     | Logga in            |                             |
|                            |     | Avbryt              |                             |
|                            |     |                     |                             |
|                            |     | •                   | •                           |
| 1                          |     | 2<br><sup>ABC</sup> | 3<br>Def                    |
| <b>4</b><br>6H             | Ļ   | <b>5</b><br>JKL     | 6<br>MNO                    |
| <b>7</b>                   | RS  | <b>8</b>            | 9<br>wxyz                   |
| +*                         | #   | 0                   | $\bigotimes$                |
|                            |     |                     |                             |

Så här loggar du in på Internetkontoret med Ålandsbanken e-ID:

| 1.                     | Efter att du a<br>enkelt logga<br>ange ditt anv | aktiverat Å<br>in med fu<br>vändar-ID c | landsbank<br>nktionalit<br>och välja " | en e-ID kan du<br>eten genom att<br>Logga in". |  |  |
|------------------------|-------------------------------------------------|-----------------------------------------|----------------------------------------|------------------------------------------------|--|--|
|                        |                                                 | Logga<br>Internetk                      | in på<br>ontoret                       |                                                |  |  |
|                        |                                                 | Ålandsbanken e-ID                       | Användar-ID                            |                                                |  |  |
|                        | Logga in på:                                    | Alandsbanken Finland                    | 0                                      |                                                |  |  |
|                        | Användar-ID:                                    |                                         |                                        |                                                |  |  |
|                        |                                                 | Logo                                    | ah                                     |                                                |  |  |
| Thi Internations/water |                                                 |                                         |                                        |                                                |  |  |
|                        |                                                 |                                         |                                        |                                                |  |  |

2. Öppna sedan Mobilbanken och välj e-ID (om identifieringsförfrågan inte visas direkt). Där ser du vad som väntar på godkännande, till exempel inloggning till Internetkontoret. Välj "Godkänn med e-ID" och ange ditt fingeravtryck eller din fyrsiffriga lösenkod för e-ID för att bli inloggad.

|     | 10.34                     | 🍯 🕴 89 % 🔳 |
|-----|---------------------------|------------|
| <   | Identifiering             |            |
|     | Jag identifierar mig till | :          |
| Å   | landsbankens Internetk    | ontor      |
|     |                           |            |
|     |                           |            |
| Los | gaa in till Internetko    | ntoret     |
| LUE |                           | intoret    |
| gen | om att trycka på Godkänn  | med e-ID   |
|     |                           |            |
|     |                           |            |
|     |                           |            |
|     |                           |            |
|     |                           |            |
|     |                           |            |
|     |                           |            |
|     |                           |            |
|     | Codicing models ID        |            |
|     | Goukann meu e-ib          | -          |
|     | Avbryt                    |            |
|     | -                         |            |

## **ÀLANDSBANKEN**

Så här använder du Ålandsbanken e-ID till e-identifiering:

- <text>
- Öppna sedan Mobilbanken och välj e-ID i menyn om identifieringsförfrågan inte visas direkt. Där ser du vad som väntar på godkännande, till exempel e-identifiering. Välj "Godkänn med e-ID" och ange ditt fingeravtryck eller din fyrsiffriga lösenkod för e-ID.

| ••••• | 10.34                   | 🖲 🕸 89 % 🔳            |
|-------|-------------------------|-----------------------|
| <     | Identifiering           |                       |
|       | Jag identifierar mig ti | II:                   |
| Åla   | indsbankens Internet    | kontor                |
|       |                         |                       |
|       |                         |                       |
|       |                         |                       |
| Logg  | a in till Internetk     | ontoret               |
| genon | n att trycka på Godkänr | n med e-ID            |
|       |                         |                       |
|       |                         |                       |
|       |                         |                       |
|       |                         |                       |
|       |                         |                       |
|       |                         |                       |
|       |                         |                       |
| -     |                         | and the second second |
|       | Godkänn med e-li        | D                     |
|       | Avbryt                  |                       |
| -     |                         |                       |
|       |                         |                       |

 För att bli identifierad behöver du ännu välja "Godkänn" på inloggningssidan till tjänsteleverantören.

## **ÀLANDSBANKEN**

www.alandsbanken.fi / www.alandsbanken.ax

Vi går vår egen väg